#### Datum: 11.07.2020

## Uhrzeit:20.00

**◊rt:** Leipzig

## Idee:

die Gemüsedrucke digital weiterverarbeiten, Negative erstellen, aufrastern

# Technik:

Bild als Rastergrafik aufrastern

## Material:

Computer, Adobe Programme, Photoshop

# Durchführung:

Datei wird in Photoshop geöffnet, über den einfach Shortcut strg+i verwandelt sich das positiv in ein negativ, die neue Datei kann bereits abgespeichert werden oder über Bild -> Modus ->Graustufen, Bild-> Modus->Bitmap aufgerastert werden

Dauer: 30 min - man keine Lust mehr hat

#### Wetter:

leicht bewölkt

Luftdruck: 1012 hPa

### Ergebnis:

zahlreiche neue kleine Grafiken, interessante Strukturen und Muster, die vergrößert oder verkleinert und kombiniert werden können

Anmerkungen:

Weiterverarbeitung:

vielleicht bieten die neuen kleinen Grafiken die Grundlage für eine Zeichnung, ein Flyer oder ein Poster